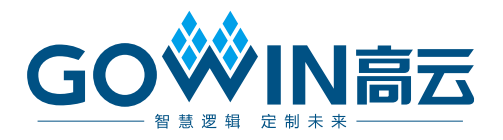

## Gowin RiscV\_AE350\_SOC 快速开发 **用户手册**

MUG1030-1.0, 2023-09-12

### 版权所有 © 2023 广东高云半导体科技股份有限公司

GO<sup>™</sup>IN高云</sup>、Gowin 、云源、GOWIN 以及高云均为广东高云半导体科技股份有限公司注 册商标,本手册中提到的其他任何商标,其所有权利属其拥有者所有。未经本公司书面许 可,任何单位和个人都不得擅自摘抄、复制、翻译本文档内容的部分或全部,并不得以任何 形式传播。

#### 免责声明

本文档并未授予任何知识产权的许可,并未以明示或暗示,或以禁止反言或其它方式授予任 何知识产权许可。除高云半导体在其产品的销售条款和条件中声明的责任之外,高云半导体 概不承担任何法律或非法律责任。高云半导体对高云半导体产品的销售和/或使用不作任何 明示或暗示的担保,包括对产品的特定用途适用性、适销性或对任何专利权、版权或其它知 识产权的侵权责任等,均不作担保。高云半导体对文档中包含的文字、图片及其它内容的准 确性和完整性不承担任何法律或非法律责任,高云半导体保留修改文档中任何内容的权利, 恕不另行通知。高云半导体不承诺对这些文档进行适时的更新。

## 版本信息

| 日期         | 版本  | 描述    |
|------------|-----|-------|
| 2023/09/12 | 1.0 | 初始版本。 |

## 目录

| 目录i          |
|--------------|
| 图目录iii       |
| 表目录v         |
| 1 关于本手册1     |
| 1.1 手册内容1    |
| 1.2 术语、缩略语1  |
| 1.3 技术支持与反馈2 |
| 2 硬件设计方法     |
| 2.1 硬件目标3    |
| 2.2 软件版本     |
| 2.3 参考设计     |
| 2.4 用户手册     |
| 2.5 设计流程     |
| 2.6 详细设计方法   |
| 2.6.1 建立工程4  |
| 2.6.2 IP 设计  |
| 2.6.3 用户设计8  |
| 2.6.4 约束10   |
| 2.6.5 配置11   |
| 2.6.6 综合13   |
| 2.6.7 布局布线13 |
| 2.6.8 下载14   |
| 3 软件设计方法16   |
| 3.1 软件版本16   |
| 3.2 参考设计16   |
| MUG1030-1.0  |

目录

| 3.3 用户手册     | 16 |
|--------------|----|
| 3.4 详细设计方法   | 16 |
| 3.4.1 建立软件工程 | 16 |
| 3.4.2 配置软件工程 | 19 |
| 3.4.3 配置目标   | 25 |
| 3.4.4 构建软件工程 | 26 |
| 3.4.5 下载软件工程 | 27 |
| 3.4.6 调试软件工程 | 28 |

图目录

| 图 2-1 RiscV_AE350_SOC IP Core                     | . 5  |
|---------------------------------------------------|------|
| 图 2-2 Instruction Memory 配置                       | . 6  |
| 图 2-3 Data Memory 配置                              | . 6  |
| 图 2-4 GPIO 配置                                     | . 7  |
| 图 2-5 UART2 配置                                    | . 8  |
| 图 2-6 RiscV_AE350_SOC IP 设计                       | . 9  |
| 图 2-7 PLL_ADV IP 设计                               | . 10 |
| 图 2-8 综合选项配置                                      | . 12 |
| 图 2-9 布局布线选项配置                                    | . 12 |
| 图 2-10 综合                                         | . 13 |
| 图 2-11 布局布线                                       | . 14 |
| 图 2-12 下载选项配置                                     | . 15 |
| 图 3-1 Create Project                              | . 17 |
| 图 3-2 C Project                                   | . 18 |
| 图 3-3 Select Configurations                       | . 18 |
| 图 3-4 Build Settings                              | . 19 |
| 图 3-5 选择 Andes C Compiler > Directories           | . 20 |
| 图 3-6 选择 Andes C Compiler > Optimization          | . 21 |
| 图 3-7 选择 Andes C Compiler > Debugging             | . 21 |
| 图 3-8 选择 Andes C Compiler > Miscellaneous         | . 22 |
| 图 3-9 选择 LdSaG Tool > General                     | . 23 |
| 图 3-10 选择 Andes C Linker > General                | . 24 |
| 图 3-11 选择 Objcopy (object content copy) > General | . 25 |
| 图 3-12 Target Configuration                       | . 26 |
| 图 3-13 构建软件工程                                     | . 26 |

| 图 3-14 下载选项配置                            |    |
|------------------------------------------|----|
| 图 3-15 配置构建模式                            |    |
| 图 3-16 建立调试配置                            |    |
| 图 3-17 选择 Debug Configurations > Startup |    |
| 图 3-18 开启调试会话                            | 30 |

## 表目录

| 表 1-1 术语、缩略语          |  |
|-----------------------|--|
| 表 2-1 参考设计的 JTAG 物理约束 |  |

# **1** 关于本手册

## 1.1 手册内容

本手册以 Gowin<sup>®</sup> RiscV\_AE350\_SOC 硬件参考设计案例和软件编程参考设计案例为例,描述如何快速建立、配置、下载和调试硬件工程和软件工程,旨在帮助用户快速掌握 Gowin RiscV\_AE350\_SOC 的软硬件开发方法,节省开发时间,提高开发效率。

## 1.2 术语、缩略语

本手册中的相关术语、缩略语及相关释义如表 1-1 所示。

| 术语、缩略语 | 全称                                                             | 含义                 |
|--------|----------------------------------------------------------------|--------------------|
| GPIO   | Gowin Programmable IO                                          | Gowin 可编程通用管脚      |
| IDE    | Integrated Development<br>Environment                          | 集成开发环境             |
| MCU    | Micro Controller Unit                                          | 微控制器单元             |
| RISC-V | Reduced Instruction Set Computer V                             | 第五代精简指令集计算机        |
| SaG    | Scattering and Gathering                                       | 散布和收集              |
| SOC    | System on Chip                                                 | 片上系统               |
| UART   | Universal Synchronous and<br>Asynchronous Receiver/Transmitter | 通用同步和异步接收器/发<br>射器 |

表 1-1 术语、缩略语

## 1.3 技术支持与反馈

高云<sup>®</sup>半导体提供全方位技术支持,在使用过程中如有疑问或建议,可 直接与公司联系:

网址: <u>www.gowinsemi.com.cn</u>

E-mail: <u>support@gowinsemi.com</u>

Tel: +86 755 8262 0391

# 2 硬件设计方法

## 2.1 硬件目标

- DK-START-GW5AT138 V2.0
  - GW5AST-LV138FPG676AES
  - GW5AST-138B

## 2.2 软件版本

已测试软件版本:云源软件 Gowin\_V1.9.9 Beta-3。

## 2.3 参考设计

...\ref\_design\FPGA\_RefDesign\DK\_START\_GW5AT138\_V2.0\ae350 \_demo。

## 2.4 用户手册

- MUG1031, Gowin RiscV\_AE350\_SOC 硬件设计用户手册
- <u>SUG100, Gowin</u> 云源软件用户指南
- <u>SUG940, Gowin</u>设计时序约束指南
- <u>SUG935</u>, Gowin 设计物理约束指南
- <u>SUG502</u>, Gowin Programmer 用户指南

## 2.5 设计流程

Gowin RiscV\_AE350\_SOC IP 设计流程,如下所示:

- 1. 高云半导体云源<sup>®</sup>软件的 IP 设计工具 "IP Core Generator", 配置 RiscV\_AE350\_SOC IP 选项,产生 RiscV\_AE350\_SOC IP 设计;
- 2. 云源软件的 IP 设计工具 "IP Core Generator", 配置 PLL\_ADV IP 选项,产生 PLL\_ADV IP,为 RiscV\_AE350\_SOC IP 提供时钟资源;

- 3. 硬件设计中,实例化 RiscV\_AE350\_SOC IP,实例化 PLL\_ADV IP,加 入其他用户逻辑设计,连接各模块组成完整的顶层设计;
- 4. 参照所用开发板,加入物理约束,可以使用云源软件的物理约束工具 "FloorPlanner";
- 5. 参照软件时序分析报告,加入时序约束,可以使用云源软件的时序约束 工具 "Timing Constraints Editor";
- 6. 配置综合选项、布局布线选项和码流选项;
- 7. 云源软件的综合工具 "GowinSynthesis<sup>®</sup>",综合 RiscV\_AE350\_SOC 硬件设计,产生网表文件;
- 8. 云源软件的布局布线工具 "Place & Route", 布局布线网表文件, 产生 码流文件;
- 9. 云源软件的下载工具"Programmer",下载码流文件。

## 2.6 详细设计方法

## 2.6.1 建立工程

双击打开云源软件,新建 FPGA 设计工程。

例如:

- Series: GW5AST
- Device: GW5AST-138
- Device Version: B
- Package: FCPBGA676A
- Speed: ES
- Part Number: GW5AST-LV138FPG676AES

## 2.6.2 IP 设计

云源软件的 IP 设计工具 "IP Core Generator", 配置 RiscV\_AE350\_SOC 选项,产生 RiscV\_AE350\_SOC IP。

在 IP Core Generator 工具中选择 "Soft IP Core > Microprocessor System > Hard-Core-MCU > RiscV AE350 SOC 1.0", 打开 RiscV\_AE350\_SOC IP Core, 如图 2-1 所示。

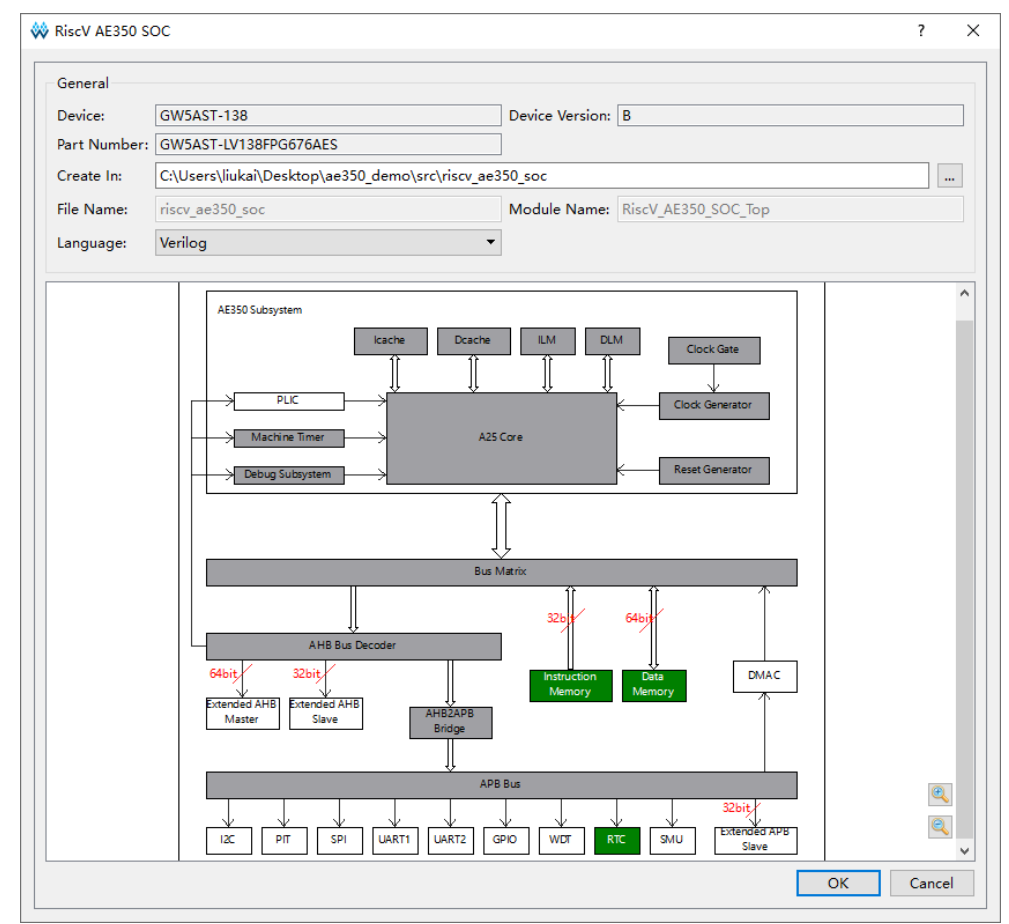

#### 图 2-1 RiscV\_AE350\_SOC IP Core

参照应用需求配置相应功能,例如 Instruction Memory、Data Memory、GPIO 和 UART2。

#### **Instruction Memory**

双击打开"Instruction Memory",配置指令存储器选项。

选择 "Embedded Instruction Memory", 开启系统内置的 SPI Flash Memory, 如图 2-2 所示。

|           | N.4             |                                                                                       |
|-----------|-----------------|---------------------------------------------------------------------------------------|
| struction | iviemory        |                                                                                       |
|           |                 | embedded memory as instruction memory.                                                |
| RESET_N   |                 | Extended Instruction Memory exports all ROM<br>AHB bus signals for user level memory. |
| CORE_CLK  |                 | Embedded Instruction Memory is allowed to                                             |
|           | FLASH SPI CSN   | erase, read and write flash as a peripheral.                                          |
| AHB_CLK   |                 |                                                                                       |
| AP B_CLK  | Rear an Miso    | Options                                                                               |
|           | FLASH_SPI_MOST  |                                                                                       |
| TMS IN    | FLASH_SPI_CLK   | Instruction Memory Select                                                             |
|           | FLASH_SPI_HOLDN | Embedded Instruction Memory                                                           |
|           | FLASH_SPI_WPN   | ☐ Flash Register R/W Mode                                                             |
| Direct    | 46360 500       | O Extended Instruction Memory                                                         |

#### 图 2-2 Instruction Memory 配置

## **Data Memory**

双击打开"Data Memory",配置数据存储器选项。

选择 "Embedded Data Memory", 开启系统内置的 DDR3 Memory, 如图 2-3 所示。

## 图 2-3 Data Memory 配置

| Data Memory<br>SOC is for running MCU data, incle<br>embedded data memory mode a<br>data memory mode.<br>Embedded data memory is to<br>embedded memory as data memory<br>data memory exports all RAM AH<br>for user level memory.<br>Options<br>Configurations<br>Data Memory Select                                                                                                    | ?                                                                | ×           |
|----------------------------------------------------------------------------------------------------|------------------------------------------------------------------|-------------|
| SOC is for running MCU data, incl<br>embedded data memory mode a<br>data memory mode.<br>Embedded data memory is to<br>embedded memory as data mem<br>data memory exports all RAM AH<br>for user level memory.<br>Options<br>Configurations<br>Data Memory Select                                                                                                    |                                                                  |             |
| CONTROL OF A CONTROL OF A | ding<br>d extended<br>onfigure<br>ory. Extended<br>3 bus signals | d<br>s<br>v |

### GPIO

双击打开 GPIO, 配置 GPIO 选项。

选择 "Enable GPIO" 和 "Enable GPIO I/O Ports", 开启 GPIO 和 GPIO "INOUT" 类型端口, 如图 2-4 所示。

#### 图 2-4 GPIO 配置

| 👶 GPIO           | ? ×                                                                                                    |
|------------------|----------------------------------------------------------------------------------------------------|
| GPIO             | <b>&amp;</b>                                                                                                    |
|                  | de-bounce functionality for input channels.<br>The GPIO module is a peripheral of APB bus<br>interface in AE350 SOC. If users enable GPIO, it<br>could export GPIO signals for user level.<br>- Base address: 0xF0700000<br>- End address: 0xF07FFFFF<br>Option<br>Configuration<br>Enable GPIO<br>Interface: |
| Ris ¢V AE350 SOC | Enable GPIO I/O Ports                                                                                                    |
|                  | OK Cancel                                                                                                    |

## UART2

双击 UART2, 配置 UART2 选项。

选择"Enable UART2",开启 UART2,如图 2-5 所示。

| UART                                                 |             | ?                                                                                                    |
|------------------------------------------------------|-------------|----------------------------------------------------------------------------------------------------|
| UART                                                 |             |                                                                                                    |
| RESET N<br>CORE CLK<br>DOR CLK                       | TDO OUT     | The UART module is a peripheral of APB bus<br>interface in AE350 SOC. If users enable UART1 or<br>UART2, it could export UART1 or UART2 signals<br>for user level. |
| AHB CLK<br>APB CLK<br>APB CLK<br>AFC CLK<br>TCK IN   |             | UART1 UART2<br>- Base address: 0xF0200000 0xF0300000<br>- End address: 0xF02FFFFF 0xF03FFFFF.                                                                      |
| TMS IN<br>TRST IN<br>TDI IN<br>UART2 ROD             |             | Options                                                                                                    |
| UART2 CTSN<br>UART2 CDSN<br>UART2 DCDN<br>UART2 DCDN | UART2 OUTIN | Configuration                                                                                                    |
| RiseV A                                              | E350 SOC    |                                                                                                    |

## 2.6.3 用户设计

## RiscV\_AE350\_SOC IP 设计

云源软件的 IP 设计工具 "IP Core Generator",完成 RiscV\_AE350\_SOC IP 配置后,单击 "OK",产生 RiscV\_AE350\_SOC IP 设计,如图 2-6 所示。

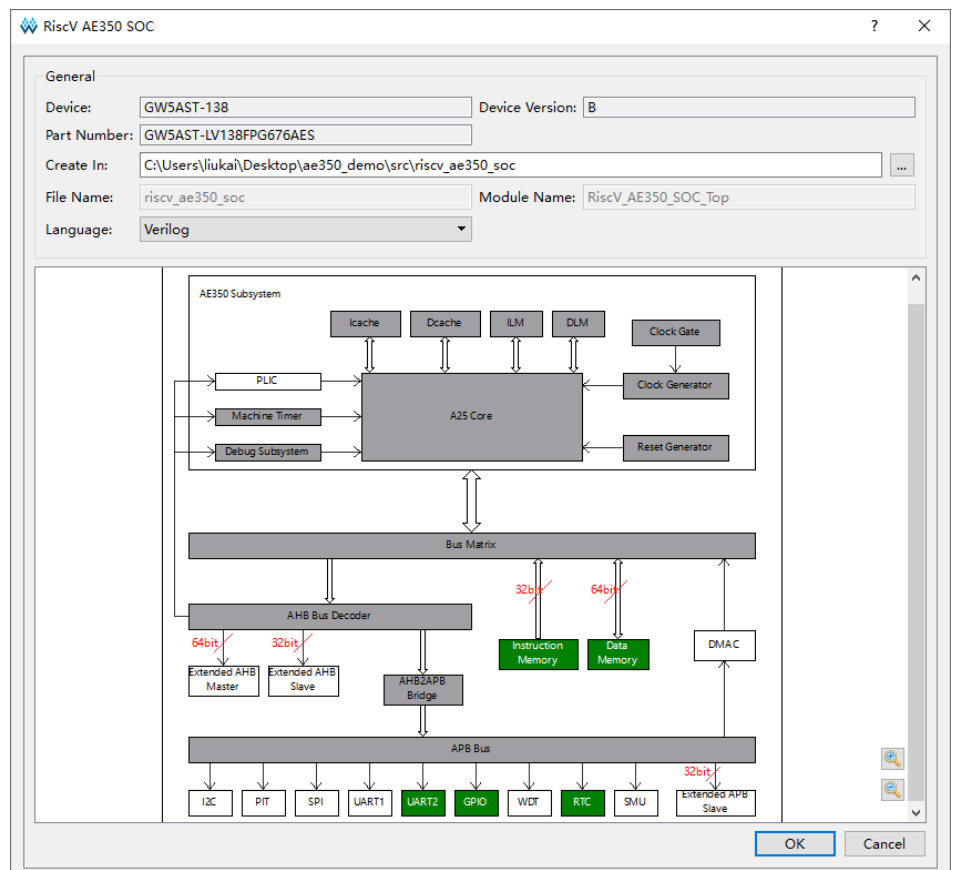

#### 图 2-6 RiscV\_AE350\_SOC IP 设计

#### PLL\_ADV IP 设计

云源软件的 IP 设计工具 "IP Core Generator", 配置 PLL\_ADV IP 选项,产生 PLL\_ADV IP 设计,为 RiscV\_AE350\_SOC IP 提供时钟资源。

在 IP Core Generator 工具中选择 "Hard Module > CLOCK > PLL\_ADV 1.0",请参照参考设计的时钟配置,配置 PLL\_ADV IP,产生 PLL\_ADV IP 设计,如图 2-7 所示。

例如用于 RiscV\_AE350\_SOC 内核的 PLL\_ADV IP:

- Clkout0: DDR clock
- Clkout1: CORE clock
- Clkout2: AHB clock
- Clkout3: APB clock
- Clkout4: RTC clock

用于 RiscV\_AE350\_SOC DDR3 Memory 的 PLL\_ADV IP:

- Clkout0: DDR3 input clock
- Clkout2: DDR3 memory clock

|        |            |              |                                 |                                    |                |            |              |               |             |       | ~   |
|--------|------------|--------------|---------------------------------|------------------------------------|----------------|------------|--------------|---------------|-------------|-------|-----|
|        |            | General      |                                 |                                    |                |            |              |               |             |       |     |
|        |            | Device:      | GW5AST                          | GW5AST-138 GW5AST-LV138FPG676AES L |                | Dev        | ice Version: | in: B         |             |       |     |
|        |            | Part Number: | GW5AST                          |                                    |                | Lan        | guage:       | Verilog       |             |       |     |
|        |            | File Name:   | gowin_p                         | 11                                 |                | Mo         | dule Name:   | Gowin_PLL     |             |       |     |
|        |            | Create In:   | C:\Users                        | \liukai\Desl                       | ktop\gw5ast    | t\ae350_de | mo\src\gov   | win_pll       |             |       |     |
| clkin  | ciko ut0 🛶 | Common       | Clkout0                         | Clkout1                            | Clkout2        | Clkout3    | Clkout4      | Clkout5       | Clkout6     | Clkfb | out |
| enclk0 | cikout1    | CLKIN        | CLKIN                           |                                    |                |            |              | PLL Reset     |             |       |     |
| enclk1 |            | Clock Free   | Clock Frequency(10~400): 50.000 |                                    |                |            |              | PLL Reset     |             |       |     |
| nclk2  | cikout2 🛶  | Divider F    | actor                           |                                    |                |            |              | PLL Power     | Down        |       |     |
| enclk3 | clkout3 🔶  | Opposite     | mic 🔿 St                        | atic 1                             | (1~64)         |            |              |               | der Reset   |       |     |
| andid  | clkoust 🔶  |              |                                 |                                    |                |            |              | -<br>CLKOUT D | vider Reset |       |     |
|        | clkout5 🔶  | VCO Freque   | ency:                           |                                    |                |            |              |               |             |       |     |
| dio    | diout5     | CLKFB        |                                 |                                    |                |            | L            | ock           |             |       |     |
| clk6   | Choose -   | Source: 🖲    | Internal                        | <ul> <li>Externa</li> </ul>        | al             | ~          | 5            | Enable Loc    | k           |       |     |
| et     | lock -     | Divider F    | actor                           |                                    |                |            |              |               |             |       |     |
|        |            | Oynar        | mic 🔿 St                        | atic 1                             | <b>(</b> 1~64) |            |              |               |             |       |     |
|        |            | ICP and LF   | PF                              |                                    |                |            | c            | Optional Port | 5           |       |     |
|        |            | ICPSEL       |                                 |                                    |                |            |              | SSC           |             |       |     |
|        |            | Oynai        | mic 🔿 St                        | atic ICP1                          | ~              |            | 5            | Clock Enab    | ole Ports   |       |     |

#### 图 2-7 PLL\_ADV IP 设计

#### 注!

- RiscV\_AE350\_SOC 的内核时钟由 "PLL\_R[0] > clkout1"直连提供,必须使用 PLL\_ADV IP 的 "clkout1"产生内核时钟。
- RiscV\_AE350\_SOC 的 DDR3 Memory 时钟由 "PLL\_L[0] > clkout2" 直连提供,建议 使用 PLL\_ADV IP 的 "clkout2" 产生 DDR3 Memory 时钟。

### 用户设计

硬件设计顶层模块中,实例化 RiscV\_AE350\_SOC IP,实例化 PLL\_ADV IP,加入其他用户逻辑设计,连接各模块组成完整的硬件设计。

## 2.6.4 约束

## 物理约束

参照所用开发板,加入物理约束,可以使用云源软件的物理约束工具 "FloorPlanner"。

例如参考设计 DK-START-GW5AT138 V2.0 DVK Board 与 AICE-MINI+ 的 JTAG 接口的对应连接方式,如表 2-1 所示。

#### 表 2-1 参考设计的 JTAG 物理约束

| JTAG 接口     | DVK Board | AICE-MINI+ |
|-------------|-----------|------------|
| GND         | J3-8      | P3         |
| TMS         | J3-3      | P4         |
| ТСК         | J3-4      | P6         |
| VREF (3.3V) | J3-7      | P7         |
| TRST        | J3-5      | P10        |
| TDO         | J3-6      | P11        |
| TDI         | J60-3     | P12        |

注!

- RiscV\_AE350\_SOC 的内核时钟由 "PLL\_R[0] > clkout1"直连提供,必须约束此
   PLL\_ADV IP 的位置为 "PLL\_R[0]"。例如, INS\_LOC
   "u\_Gowin\_PLL\_AE350/PLL\_inst" PLL\_R[0]。
- RiscV\_AE350\_SOC 的 DDR3 Memory 时钟由 "PLL\_L[0] > clkout2"直连提供,建议 约束此 PLL\_ADV IP 的位置为 "PLL\_L[0]"。例如, INS\_LOC

```
"u_Gowin_PLL_DDR3/PLL_inst" PLL_L[0]。
```

## 时序约束

参照软件时序分析报告,加入时序约束,可以使用云源软件的时序约束 工具 "Timing Constraints Editor"。

## 2.6.5 配置

## 综合选项

"Synthesize > General"综合选项配置,请参照硬件设计的实际需求 配置,如图 2-8 所示。

- Top Module/Entity: ae350\_demo\_top
- Verilog Language: System Verilog 2017

图 2-8 综合选项配置

| 🔆 Configuration                                                                                                    | ×                                                                                                    |
|----------------------------------------------------------------------------------------------------|----------------------------------------------------------------------------------------------------|
| <ul> <li>Configuration</li> <li>Global<br/>Voltage</li> <li>Synthesize<br/>General</li> <li>Place &amp; Route</li> <li>General</li> <li>Place</li> <li>Route</li> <li>Dual-Purpose Pin</li> <li>Unused Pin</li> <li>BitStream</li> <li>General</li> <li>sysControl</li> <li>Feature sysControl</li> </ul> | × Synthesize General Synthesis Tool: ● GowinSynthesis Top Module/Entity: ae350_demo_top Include Path: Include Path: IncluPre GowinSynthesis Verilog Language: System Verilog 2017 ▼ Looplimit: 2000   Show All Warnings Disable Insert Pad Ram R/W Check |
|                                                                                                    | Ram R/W Check      OK Cancel Apply                                                                                                    |

## 布局布线选项

布局布线选项配置,请参照硬件设计的实际需求配置,如图 2-9 所示。 例如 Dual-Purpose Pin:开启复用 SSPI、MSPI 和 CPU。

|                                                                                                    | ×                                                                                                    |
|----------------------------------------------------------------------------------------------------|----------------------------------------------------------------------------------------------------|
| Dual-Purpose Pin                                                                                                    |                                                                                                    |
| <ul> <li>Use JTAG as regular IO</li> <li>Use SSPI as regular IO</li> <li>Use MSPI as regular IO</li> <li>Use READY as regular IO</li> <li>Use DONE as regular IO</li> <li>Use RECONFIG_N as regular IO</li> <li>Use I2C as regular IO</li> <li>✓ Use CPU as regular IO</li> </ul> |                                                                                                    |
|                                                                                                    | Dual-Purpose Pin         Use JTAG as regular IO         Use SSPI as regular IO         Use READY as regular IO         Use DONE as regular IO         Use RECONFIG_N as regular IO         Use I2C as regular IO         Use CPU as regular IO |

图 2-9 布局布线选项配置

### 码流选项

码流选项配置,请参照硬件设计的实际需求配置。

## 2.6.6 综合

云源软件的综合工具"GowinSynthesis<sup>®</sup>",综合 RiscV\_AE350\_SOC 硬件设计,产生网表文件,如图 2-10 所示。

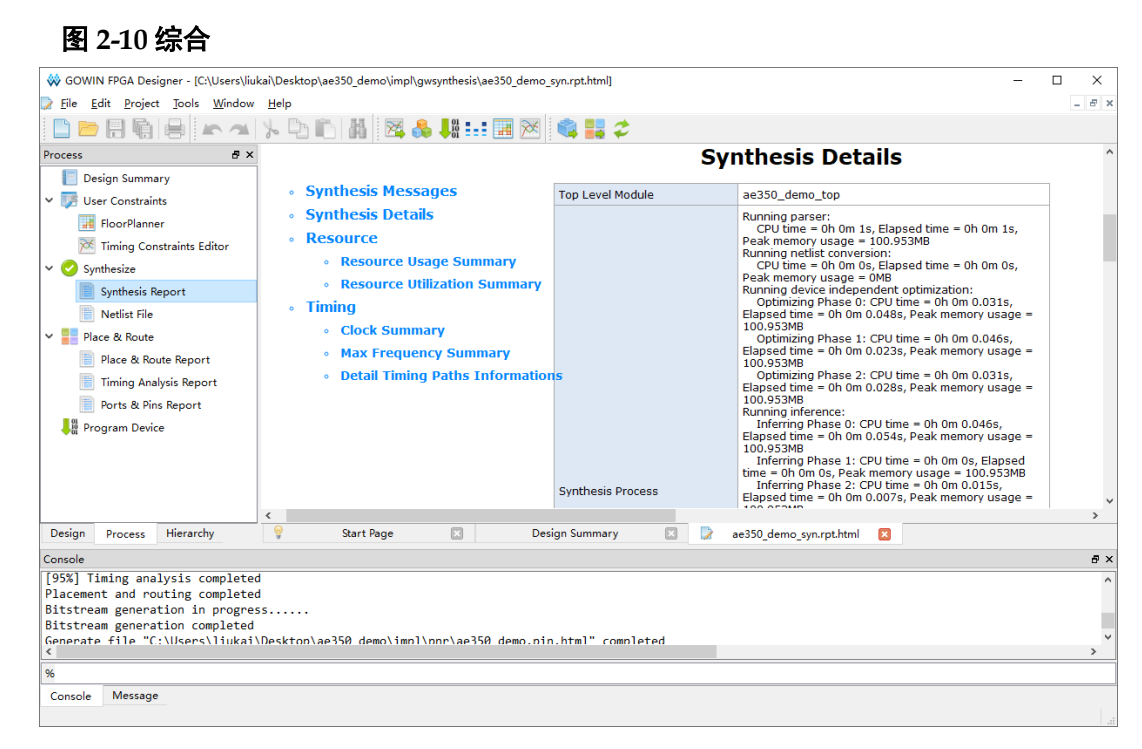

## 2.6.7 布局布线

云源软件的布局布线工具 "Place & Route", 布局布线网表文件, 产生 码流文件, 如图 2-11 所示。

|                                                                                                    |                                                                 | $\times$     |
|----------------------------------------------------------------------------------------------------|-----------------------------------------------------------------|--------------|
| 🔋 Ele Edit Project Jools Window Help                                                                                                    |                                                                 |              |
| 🗋 🗁 🗟 👘 😑 🗠 🔺 🧏 🛍 🔯 👶 👫 👬 🖼 🖾 🏟 👬 🎜                                                                                                    |                                                                 | - 8 )        |
|                                                                                                    |                                                                 |              |
| Process 8 × PnR Details                                                                                                    |                                                                 | 1            |
| <ul> <li>Pors &amp; Pins Report</li> <li>Place &amp; Route Report</li> <li>Pins Analysis Report</li> <li>Pors &amp; Pins Report</li> <li>Pors &amp; Pins Report</li> <li>Pine Cast Part Agence</li> <li>Pine Cast Part Agence</li> <li>Pine Cast Part Agence</li> <li>Pine Cast Part Agence</li> <li>Pine Cast Part Agence</li> <li>Pine Cast Part Agence</li> <li>Pine Cast Part Agence</li> <li>Pine Cast Part Agence</li> <li>Pine Cast Part Agence</li> <li>Pine Cast Part Agence</li> <li>Pine Cast Part Agence</li> <li>Pine Cast Part Part Part Part Part Part Part Par</li></ul> | lm 0.363<br>lm 0.19s<br>lm 0.162s<br>0.588s<br>.43s<br>ge = 972 | :<br>:<br>MB |
| Resource                                                                                                    |                                                                 |              |
|                                                                                                    |                                                                 | >            |
| Design Process Hierarchy 💡 Start Page 😰 Design Summary 🔃 📄 ae350_demo.rpt.html 😰                                                                                                    |                                                                 |              |
| Console                                                                                                    |                                                                 | <b>5</b> )   |
| Generate file "C:\Users\liukai\Desktop\ae350_demo\impl\pnr\ae350_demo.rpt.html" completed<br>Generate file "C:\Users\liukai\Desktop\ae350_demo\impl\pnr\ae350_demo.rpt.html" completed<br>Generate file "C:\Users\liukai\Desktop\ae350_demo\impl\pnr\ae350_demo.rpt.html" completed<br>Generate file "C:\Users\liukai\Desktop\ae350_demo\impl\pnr\ae350_demo.rpt.html" completed<br>Mon May 22 11:31:06 2023<br><                                                                                                    |                                                                 | >            |
|                                                                                                    |                                                                 |              |

#### 图 2-11 布局布线

## 2.6.8 下载

云源软件的下载工具"Programmer",下载码流文件。

云源软件, "Process > Program Device", 或主菜单"Tools > Programmer", 或工具栏 "↓", 打开 Programmer。

选择 Programmer 主菜单 "Edit > Configure Device",或工具栏 "**》**",配置下载选项,如图 2-12 所示。

- Access Mode: External Flash Mode 5AT
- Operation: exFlash Erase, Program 5AT
- Programming Options > File name: ae350\_demo.fs
- External Flash Options > Device: Generic Flash
- External Flash Options > Start Address: 0x000000

| Device configurat                                                                                              | ion                                       |                                                       | ?          | >    |
|----------------------------------------------------------------------------------------------------|-------------------------------------------|-------------------------------------------------------|------------|------|
| Device Operation -                                                                                             |                                           |                                                       |            |      |
| Access Mode:                                                                                                   | External                                  | Flash Mode 5AT                                        |            | •    |
| Operation:                                                                                                    | exFlash H                                 | Grase, Program 5AT                                    |            | •    |
| exFlash Erase, Pro                                                                                             | gram 5AT                                  |                                                       |            |      |
|                                                                                                    |                                           |                                                       |            |      |
|                                                                                                    |                                           |                                                       |            |      |
|                                                                                                    |                                           |                                                       |            |      |
|                                                                                                    |                                           |                                                       |            |      |
|                                                                                                    |                                           |                                                       |            |      |
| Programming Option                                                                                             | 5                                         |                                                       |            |      |
| Programming Option<br>File name: //Users,                                                                      | s<br>liukai/Desktop                       | /ae350_demo/impl/pnr/ae3                              | 50_demo.fs |      |
| Programming Option<br>File name: /Users,                                                                       | s<br>liukai/Desktop<br>ialization         | /ae350_demo/impl/pnr/ae3                              | 50_demo.fs |      |
| Programming Option<br>File name: //Users,<br>User Flash Init                                                   | s<br>liukai/Desktop<br>ialization         | /ae350_demo/impl/pnr/ae3                              | 50_demo.fs |      |
| Programming Option<br>File name: /Users,<br>User Flash Init<br>External Flash Opt                              | s<br>liukai/Desktop<br>ialization<br>ions | /ae350_demo/impl/pnr/ae3                              | 50_demo.fs |      |
| Programming Option<br>File name: /Vsers,<br>User Flash Init<br>External Flash Opt<br>Device:                   | s<br>liukai/Desktop<br>ialization<br>ions | /ae350_demo/impl/pnr/ae3<br>Generic Flash             | 50_demo.fs | •••• |
| Programming Option<br>File name: /Users,<br>User Flash Init<br>External Flash Opt<br>Device:<br>Start Address: | s<br>liukai/Desktop<br>ialization<br>ions | /ae350_demo/impl/pnr/ae3<br>Generic Flash<br>0x000000 | 50_demo.fs | •••• |
| Programming Option<br>File name: /Users,<br>User Flash Init<br>External Flash Opt<br>Device:<br>Start Address: | s<br>liukai/Desktop<br>ialization<br>ions | /ae350_demo/impl/pnr/ae3<br>Generic Flash<br>Dx000000 | 50_demo.fs | •    |

图 2-12 下载选项配置

单击"Save",完成下载选项配置。 单击工具栏"**季**",下载码流文件。

# 3 软件设计方法

## 3.1 软件版本

已测试软件版本: RiscV\_AE350\_SOC\_RDS\_v1.0\_win

## 3.2 参考设计

 $...\label{eq:linear} \label{eq:linear} \end{tabular} \label{eq:linear} \end{tabular} \label{eq:linear} \end{tabular} \label{eq:linear} \end{tabular} \end{tabular} \end{$ 

## 3.3 用户手册

- MUG1029, Gowin RiscV AE350 SOC 软件编程用户手册
- MUG1025, Gowin RiscV AE350 SOC RDS 软件用户手册
- <u>SUG502, Gowin Programmer 用户指南</u>

## 3.4 详细设计方法

## 3.4.1 建立软件工程

## 步骤1

双击打开 RDS 软件,项目创建视图(Andes Project Creator)中,设置以下选项:

- "Connection Configuration",选择"ICE"
- "Project Language",选择"C"
- "Chip Profile",选择"GOWIN-AE350 > ADP-AE350-A25-GOWIN" 单击"Create Project…",如图 3-1 所示。

| nnection Configuration<br>Simulator AndeSim 🗸 🔘 | ICE ICE ~           |       | Project Language<br>● C ○ C++ | Create Pro |
|-------------------------------------------------|---------------------|-------|-------------------------------|------------|
| p Profile (Double click to cre                  | ate project)        |       |                               |            |
| hip Profile Name                                | Chip ID             | CPU   |                               |            |
| GOWIN-AE350                                     |                     |       |                               |            |
| ADP-AE350-A25-GOWIN                             | ADP-AE350-A25-GOWIN | [A25] |                               |            |
|                                                 |                     |       |                               |            |
|                                                 |                     |       |                               |            |
|                                                 |                     |       |                               |            |
|                                                 |                     |       |                               |            |
|                                                 |                     |       |                               |            |
|                                                 |                     |       |                               |            |
|                                                 |                     |       |                               |            |
|                                                 |                     |       |                               |            |
|                                                 |                     |       |                               |            |
|                                                 |                     |       |                               |            |
|                                                 |                     |       |                               |            |
|                                                 |                     |       |                               |            |
|                                                 |                     |       |                               |            |

#### 图 3-1 Create Project...

## 步骤 2

设置以下 C Project 信息:

- "Project name"
- "Location"
- "Project type",选择"Empty Project"
- "Toolchains",选择"nds32le-elf-mculib-v5"

单击 "Next",如图 3-2 所示。

## 图 3-2 C Project

| A C Project                                                                                                    |                                              |                 | ×                       |
|----------------------------------------------------------------------------------------------------|----------------------------------------------|-----------------|-------------------------|
| C Project<br>Create C project of selected type<br>Chip Profile: ADP-AE350-A25-GOWIN                                                                                                    |                                              |                 | 2                       |
| Project name: ae350_demo<br>✓ Use default location<br>Location: D:\RDS5\workspace\ae350_demo<br>Choose file system: default ∨                                                                                     |                                              | B <u>r</u> owse |                         |
| Project type: Toolchains:<br>Andes Executable     Empty Project     Hello World ANSI C Project     Andes Shared Library     Andes Static Library     Show project types and toolchains only if they are supported | ib-v5<br>ib-v5d<br>ib-v5<br>ib-v5d<br>ib-v5d | ne platfo       | <pre> *  *  *  * </pre> |
| (?) < <u>Back</u> <u>N</u> ext > <u>Finish</u>                                                                                                    |                                              | Cance           | əl                      |

## 步骤 3

设置部署平台和配置,例如,"Debug"或"Release",单击 "Finish",如图 3-3 所示。

## 图 3-3 Select Configurations

| A C Project                                                                                                    | – 🗆 X                                     |
|----------------------------------------------------------------------------------------------------|-------------------------------------------|
| Select Configurations<br>Select platforms and configurations you wish to deploy on                                                                                                    | Ď                                         |
| Project type: Andes Executable<br>Toolchains: nds32le-elf-mculib-v5<br>Configurations:                                                                                                 |                                           |
| ☑ స Debug<br>☑ స Release                                                                                                    | Select all Deselect all Advanced settings |
| Use "Advanced settings" button to edit project's properties<br>Additional configurations can be added after project creati<br>Use "Manage configurations" buttons either on toolbar or | on.<br>on property pages.                 |
| ? < <u>Back</u> <u>N</u> ext > <u>Fini</u>                                                                                                    | sh Cancel                                 |

#### 步骤4

参照应用需求,调用 RiscV\_AE350\_SOC 软件编程函数库,编写应用程序。

## 3.4.2 配置软件工程

项目资源管理器视图(Project Explorer View)中,右单击选定的软件 工程,下拉菜单中选择 "Build Settings", "Settings"对话框中,参照应用 需求配置 "Tool Settings",如图 3-4 所示。

#### 图 3-4 Build Settings

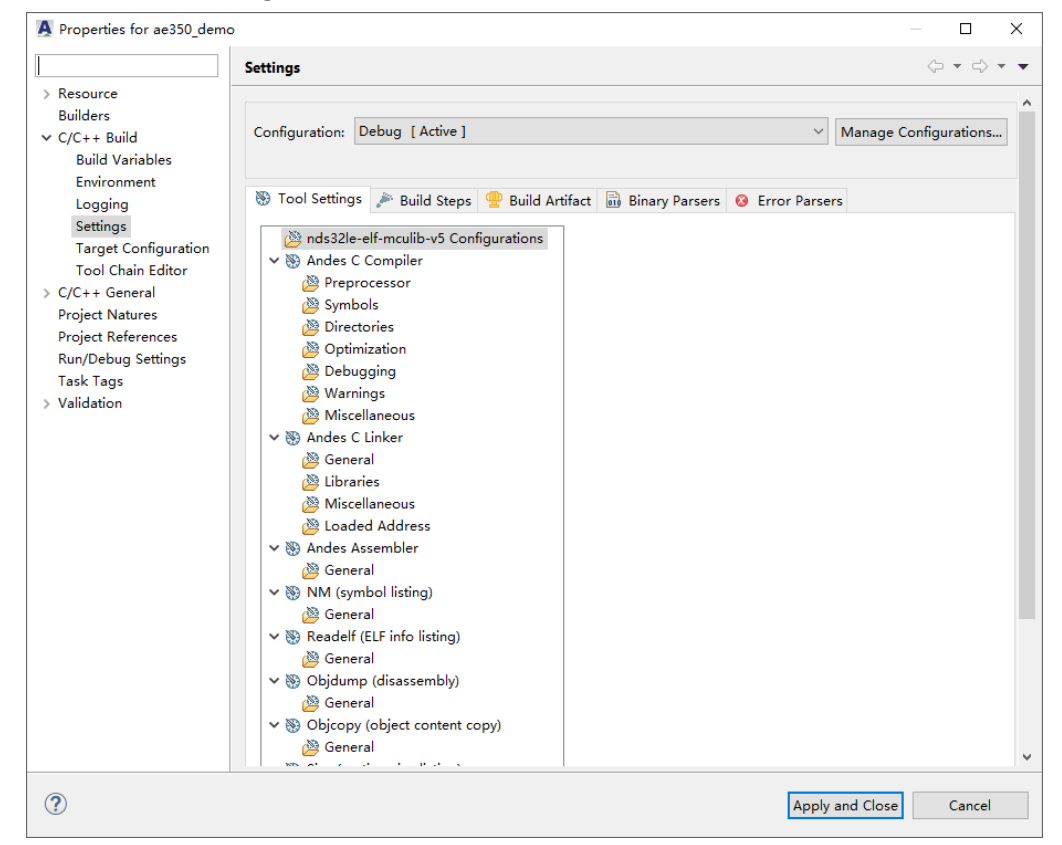

#### Andes C Compiler > Directories

选择 "Andes C Compiler > Directories > Include paths (-I)",指定软件工程引用的头文件的路径,如图 3-5 所示。

- "\${workspace\_loc:/\${ProjName}/src/bsp/ae350}"
- "\${workspace\_loc:/\${ProjName}/src/bsp/config}"
- "\${workspace\_loc:/\${ProjName}/src/bsp/driver/ae350}"
- "\${workspace\_loc:/\${ProjName}/src/bsp/driver/include}"
- "\${workspace\_loc:/\${ProjName}/src/bsp/lib}"
- "\${workspace\_loc:/\${ProjName}/src/demo}"

| Model and Alexandre and Alexandre and Ale | Include paths (-I)                                       | 🛃 💼 😭 🖓 - |
|----------------------------------------------------------------------------------------------------|----------------------------------------------------------|-----------|
| 🛚 🛞 Andes C Compiler                                                                                                    | */workspace_loc:/\$/ProiName\/src/bsp/ae350\*            | -         |
| Preprocessor                                                                                                    | "\${workspace_loc;/\${ProjName}/src/bsp/config}"         |           |
| 🖄 Symbols                                                                                                    | "\${workspace_loc:/\${ProjName}/src/bsp/driver/ae350}"   |           |
| 🖄 Directories                                                                                                    | "\${workspace_loc:/\${ProjName}/src/bsp/driver/include}" |           |
| 🖄 Optimization                                                                                                    | "\${workspace_loc:/\${ProjName}/src/bsp/lib}"            |           |
| 🖄 Debugging                                                                                                    | "\${workspace_loc:/\${ProjName}/src/demo}"               |           |
| 🖄 Warnings                                                                                                    |                                                          |           |
| 🖄 Miscellaneous                                                                                                    |                                                          |           |
| 🛞 Andes C Linker                                                                                                    |                                                          |           |
| 🖄 General                                                                                                    |                                                          |           |
| 🖉 Libraries                                                                                                    |                                                          |           |
| Miscellaneous                                                                                                    |                                                          |           |
| 🖉 Loaded Address                                                                                                    |                                                          |           |
| 🛞 Andes Assembler                                                                                                    |                                                          |           |
| 🖄 General                                                                                                    |                                                          |           |
| 🛯 🛞 NM (symbol listing)                                                                                                    |                                                          |           |
| 🖄 General                                                                                                    |                                                          |           |
| 🛞 Readelf (ELF info listing)                                                                                                    |                                                          |           |
| 🖄 General                                                                                                    |                                                          |           |
| 🛞 Objdump (disassembly)                                                                                                    |                                                          |           |
| 🖄 General                                                                                                    |                                                          |           |
| 🛞 Objcopy (object content copy)                                                                                                    |                                                          |           |
| 🖄 General                                                                                                    |                                                          |           |
| 🛞 Size (section size listing)                                                                                                    |                                                          |           |
| 🖄 General                                                                                                    |                                                          |           |
| 🛞 LdSaG Tool                                                                                                    |                                                          |           |
| 🖄 General                                                                                                    |                                                          |           |

图 3-5 选择 Andes C Compiler > Directories

## Andes C Compiler > Optimization

选择 "Andes C Compiler > Optimization", 指定软件工程的优化等级 和代码模型等,如图 3-6 所示。

- Optimization Level: -Og : Optimize for speed with better debug ability • than O1
- Code Model: medium
- Remove unused function sections (-ffunction-sections): 开启
- Remove unused data sections (-fdata-sections): 开启

| 🛞 Tool Settings 🎤 Build Steps   Build Art                                                                                                    | tifact 🗟 Binary Parsers                                                                                                    | 8 Error Parsers                                                            |
|----------------------------------------------------------------------------------------------------|----------------------------------------------------------------------------------------------------|----------------------------------------------------------------------------|
| <ul> <li>inds32le-elf-mculib-v5 Configurations</li> <li>indes32le-elf-mculib-v5 Configurations</li> <li>Preprocessor</li> <li>Symbols</li> <li>Directories</li> <li>Optimization</li> <li>Debugging</li> <li>Warnings</li> <li>Miscellaneous</li> <li>Wiscellaneous</li> <li>Some Andes C Linker</li> <li>General</li> <li>Libraries</li> <li>Miscellaneous</li> <li>Loaded Address</li> <li>Andes Assembler</li> <li>General</li> <li>Some Some Address</li> <li>NM (symbol listing)</li> <li>General</li> <li>Some General</li> <li>Some Content copy)</li> <li>General</li> <li>Size (section size listing)</li> <li>General</li> <li>Size (section size listing)</li> <li>General</li> <li>Size (section size listing)</li> <li>General</li> <li>Size (section size listing)</li> <li>General</li> <li>Size (section size listing)</li> <li>General</li> <li>Size (section size listing)</li> <li>General</li> <li>Size (section size listing)</li> <li>General</li> <li>General</li> <li>Size (section size listing)</li> <li>General</li> <li>Size (section size listing)</li> <li>General</li> <li>Size (section size listing)</li> <li>General</li> <li>Size (section size listing)</li> <li>General</li> <li>Size (section size listing)</li> <li>General</li> <li>Size (section size listing)</li> <li>General</li> <li>Size (section size listing)</li> <li>General</li> <li>Size (section size listing)</li> <li>General</li> </ul> | Optimization Level<br>Code Model<br>Other optimization flags<br>□ Link Time Optimization<br>☑ Remove unused functio<br>☑ Remove unused data s | -Og : Optimize for speed with better debuggability than -O1<br>medium<br>( |
|                                                                                                    | <                                                                                                    | >                                                                          |

#### 图 3-6 选择 Andes C Compiler > Optimization

## Andes C Compiler > Debugging

选择 "Andes C Compiler > Debugging", 指定软件工程的调试等级, 如图 3-7 所示。

例如: Debug Level: Maximum (-g3)

图 3-7 选择 Andes C Compiler > Debugging

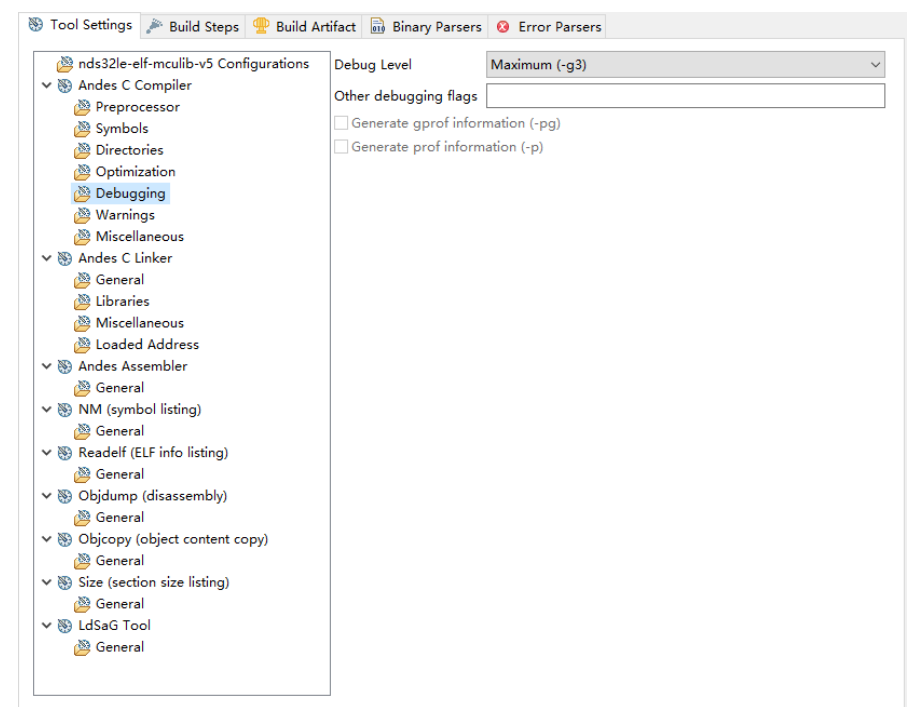

### Andes C Compiler > Miscellaneous

选择 "Andes C Compiler > Miscellaneous", 指定软件工程的其他各种选项, 如图 3-8 所示。

例如:

- Other flags: -c -fmessage-length=0 -fno-builtin -fomit-frame-pointer fno-strict-aliasing
- Compiler to use: gcc

#### 图 3-8 选择 Andes C Compiler > Miscellaneous

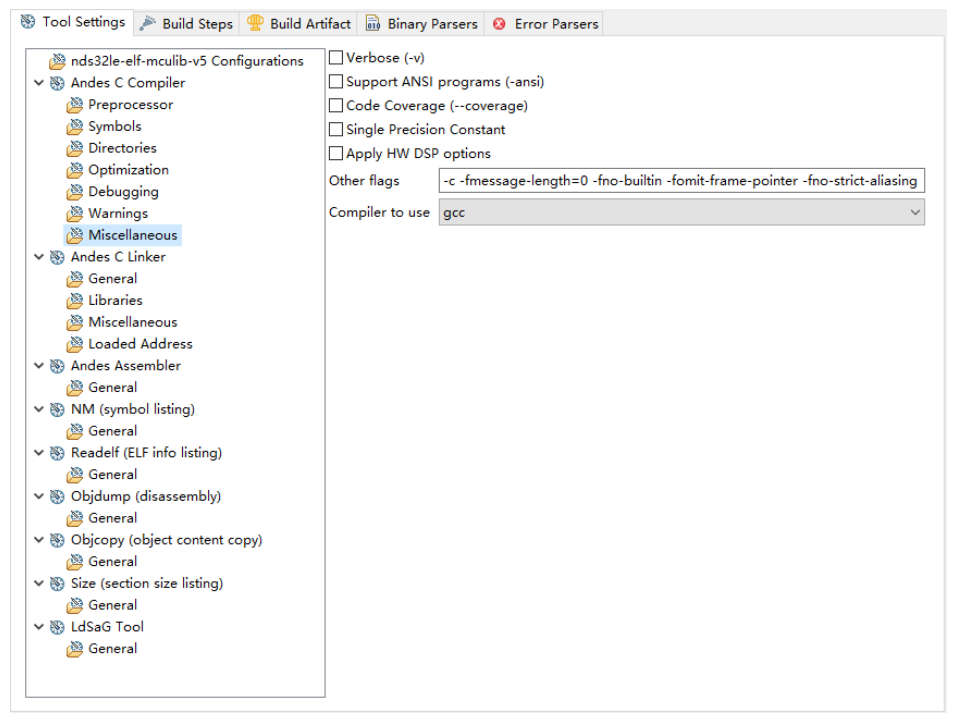

LdSaG Tool > General

选择 "LdSaG Tool > General", 指定 SaG 文件, 如图 3-9 所示。

- Generate linker script: 开启
- Linker script template: \$(ANDESIGHT\_ROOT)/utils/nds32\_template\_v5.txt
- SaG file: \${ProjDirPath}/src/bsp/sag/ae350-ddr.sag

| Model and American Action and American Action and American Acti | Generate linker scri   | pt                                             |                |
|----------------------------------------------------------------------------------------------------|------------------------|------------------------------------------------|----------------|
| 🛚 🛞 Andes C Compiler                                                                                                    | Linker script template | \$(ANDESIGHT_ROOT)/utils/nds32_template_v5.txt | <u>B</u> rowse |
| Preprocessor                                                                                                    | SaG file               | \$(ProiDirDath)/srs/hsp/sag/ag250_ddr.cog      | Province       |
| Bymbols                                                                                                    | 340 1116               | sterojonradi//src/osp/sag/aesso-ddi.sag        | <u>b</u> rowse |
| Directories                                                                                                    | Other flags            |                                                |                |
|                                                                                                    |                        |                                                |                |
| Warnings                                                                                                    |                        |                                                |                |
| Miscellaneous                                                                                                    |                        |                                                |                |
| Miscelinieous                                                                                                    |                        |                                                |                |
| General                                                                                                    |                        |                                                |                |
| Libraries                                                                                                    |                        |                                                |                |
| Miscellaneous                                                                                                    |                        |                                                |                |
| Loaded Address                                                                                                    |                        |                                                |                |
| 🖉 🐼 Andes Assembler                                                                                                    |                        |                                                |                |
| 🖄 General                                                                                                    |                        |                                                |                |
| 🖉 🔊 NM (symbol listing)                                                                                                    |                        |                                                |                |
| 🖄 General                                                                                                    |                        |                                                |                |
| 🗸 🛞 Readelf (ELF info listing)                                                                                                    |                        |                                                |                |
| 🖄 General                                                                                                    |                        |                                                |                |
| Ø Objdump (disassembly)                                                                                                    |                        |                                                |                |
| 🖄 General                                                                                                    |                        |                                                |                |
| Objcopy (object content copy)                                                                                                    |                        |                                                |                |
| 🖉 General                                                                                                    |                        |                                                |                |
| Size (section size listing)                                                                                                    |                        |                                                |                |
|                                                                                                    |                        |                                                |                |
|                                                                                                    |                        |                                                |                |

图 3-9 选择 LdSaG Tool > General

## Andes C Linker > General

选择 "Andes C Linker > General",指定软件工程的链接脚本文件,如 图 3-10 所示。

- Do not use standard start files (-nostartfiles): 开启
- Linker Script (-T): \$(LDSAG\_OUT)

图 3-10 选择 Andes C Linker > General

#### 注!

此选项关联于 "LdSaG Tool > General" 选项,如果已配置 SaG 文件,此链接脚本文件由 SaG 文件产生,否则须手动指定。

#### **Objcopy (object content copy) > General**

选择 "Objcopy (object content copy) > General",指定软件工程产生 Binary 文件,如图 3-11 所示。

- Disable. (Do not auto-generate output file.): 关闭
- Create an output file in format: binary (Raw binary form)

| 🖄 nds32le-elf-mculib-v5 Configurations                               | Disable. (Do not auto-generate output file.)             |  |  |  |
|----------------------------------------------------------------------|----------------------------------------------------------|--|--|--|
| 🗸 🛞 Andes C Compiler                                                 | Remove all symbol and relocation information. (-S)       |  |  |  |
| 🖄 Preprocessor                                                       | Remove all debugging symbols _sections. (-g)             |  |  |  |
| 🖄 Symbols                                                            | Remove all non-global symbols. (-x)                      |  |  |  |
| 🖄 Directories                                                        | Remove any compiler-generated symbols, (-X)              |  |  |  |
| 🖉 Optimization                                                       | Create an output file in format binany (Raw binany form) |  |  |  |
| 🖉 Debugging                                                          |                                                          |  |  |  |
| 🖄 Warnings                                                           | Other flags                                              |  |  |  |
| 🖄 Miscellaneous                                                      |                                                          |  |  |  |
| 🗸 🛞 Andes C Linker                                                   |                                                          |  |  |  |
| 🖄 General                                                            |                                                          |  |  |  |
| 🖉 Libraries                                                          |                                                          |  |  |  |
| Miscellaneous                                                        |                                                          |  |  |  |
| 🖄 Loaded Address                                                     |                                                          |  |  |  |
| V 🛞 Andes Assembler                                                  |                                                          |  |  |  |
| 🐸 General                                                            |                                                          |  |  |  |
| V 🛞 NM (symbol listing)                                              |                                                          |  |  |  |
| B General                                                            |                                                          |  |  |  |
| Readelf (ELF info listing)                                           |                                                          |  |  |  |
| General                                                              |                                                          |  |  |  |
| <ul> <li>Objdump (disassembly)</li> <li>Connect</li> </ul>           |                                                          |  |  |  |
| General                                                              |                                                          |  |  |  |
| Concert Content copy)                                                |                                                          |  |  |  |
| General General Science (Section 2)                                  |                                                          |  |  |  |
| <ul> <li>Size (section size issung)</li> <li>Conservation</li> </ul> |                                                          |  |  |  |
| V IdeaG Tool                                                         |                                                          |  |  |  |
| General                                                              |                                                          |  |  |  |

#### 图 3-11 选择 Objcopy (object content copy) > General

## 3.4.3 配置目标

项目资源管理器视图中,右单击选定的软件工程,下拉菜单中选择 "Target Configuration",配置"Target Configuration"选项,指定软件工 程的 Chip Profile、Connection Configuration、Clean and Rebuild Project 等,如图 3-12 所示。

- Chip Profile: ADP-AE350-A25-GOWIN
- Connection Configuration
  - ICE
  - Bus 1 Port 4 [AICE-MINI+]
  - Auto
- Clean project: 建议开启
- Build project: 建议开启

| ture Chan tout                                                                                                    |                                                                                                    |                       |
|----------------------------------------------------------------------------------------------------|----------------------------------------------------------------------------------------------------|-----------------------|
| type filter text                                                                                                    | Target Configuration                                                                                                    | (2 + 2) +             |
| <ul> <li>Resource</li> <li>Builders</li> <li>C/C++ Build</li> <li>Build Variables</li> </ul>                                                                                                    | Configuration: Debug [Active]                                                                                                    | lanage Configurations |
| Environment<br>Logging<br>Settings<br>Target Configuration<br>Tool Chain Editor<br>> C/C++ General<br>Project Natures<br>Project References<br>Refactoring History<br>Run/Debug Settings<br>Task Tags<br>> Validation | Apply to All Configurations.<br>Chip Profile<br>ADP-AE350-A25-GOWIN                                                                             | Browse                |
|                                                                                                    | Target Settings         Connection Configuration         O Simulator AndeSim v         ICE ICE v         Bus 1 Port 4 [AICE-MINI+]         Auto | ~                     |
|                                                                                                    | Arguments Settings                                                                                                    |                       |
|                                                                                                    | ICE Misc Arguments Simulator Misc Arguments Memory Latency                                                                                      |                       |
|                                                                                                    | Clean and Rebuild Project<br>☑ Clean project                                                                                                    |                       |
|                                                                                                    | Build project                                                                                                    |                       |

#### 图 3-12 Target Configuration

## 3.4.4 构建软件工程

单击 RDS 软件工具栏 "**《**",构建软件工程,产生 Binary 文件,如图 3-13 所示。

| 图 3-13 构建软件                                                                                                    | <b>牛工程</b>                                                                                                    |           |
|----------------------------------------------------------------------------------------------------|----------------------------------------------------------------------------------------------------|-----------|
| A C/C++ - ae350_demo/src/c                                                                                                    | demo/main.c - AndeSight_RDS v5.1.1 — —                                                                                                    |           |
| <u>File Edit Source Refactor</u>                                                                                                    | <u>N</u> avigate Se <u>a</u> rch <u>P</u> roject <u>R</u> un <u>W</u> indow <u>H</u> elp                                                                                                    |           |
| A 📬 🕶 🖶 🕤 🔦 🕶 🏜                                                                                                    | ▼ : ■ 🐁 🙀 🐐 ▼ 🗿 ▼ 🤮 🖋 ▼ 🌶 📴 🎟 🏷 🗢 ▼ 🖒 ▼ 🖒 ♥ 🖄 Quick Access :                                                                                                    | } 🖻 🖬 🏘   |
| Project E 🛛 🗖 🗖                                                                                                    | Andes Project Creator 🕜 main.c 🛛                                                                                                    | - 0       |
| <ul> <li>♀</li> <li>♀</li> <li>♀</li> <li>ac350_demo</li> <li>&gt;</li> <li>&gt;</li> <l< td=""><td><pre>10/* 2 ***********************************</pre></td><td>Î</td></l<></ul> | <pre>10/* 2 ***********************************</pre>                                                                                                    | Î         |
| < → #T № № 0 □ □ 2) □ ₩ № ∞ ▽                                                                                                    | 16 {<br>17 //<br>18 // User application codes<br>19 //<br>20<br>21 // Run UART demo                                                                                                    | >         |
| Dia Running Target                                                                                                    | Console X TProperties Problems Prominal III Function Code Size III Static Stack Analysis 🔅 Call Hierarchy                                                                                                    |           |
| > 為 Targets                                                                                                    |                                                                                                    | ! 🗉 🕶 📑 🕶 |
|                                                                                                    | CDT Build Console [ae350_demo]<br>Finished building: output/ae350_demo.hin                                                                                                    |           |
|                                                                                                    | Invoking: Size (section size listing)<br>riscv32-elf-size "ae350_demo.adx"   tee output/.PHONY.size<br>text code rodata data bss dec hex filename<br>10056 9088 968 0 720 10776 2a18 ae350_demo.adx<br>Finished building: output/.PHONY.size |           |
|                                                                                                    |                                                                                                    | , v       |
|                                                                                                    |                                                                                                    |           |

## 3.4.5 下载软件工程

云源软件的下载工具"Programmer",下载 Binary 文件。

云源软件 IDE 或安装路径,打开 "Programmer",选择主菜单 "Edit > Configure Device",或单击工具栏 "孠",配置下载选项,如图 3-14 所示。

例如:

- Access Mode: External Flash Mode 5AT
- Operation: exFlash C Bin Erase, Program 5AT
- External Flash Options > Device: Generic Flash
- External Flash Options > Start Address: 0x600000
- FW/MCU/Binary Input Options > Firmware/Binary File: ae350\_demo.bin

#### 图 3-14 下载选项配置

| 🙀 Device configuration                                             |                                    | ?     | $\times$ |
|--------------------------------------------------------------------|------------------------------------|-------|----------|
| Device Operation                                                   |                                    |       |          |
| Access Mode:                                                       | External Flash Mode 5AT 🔹          |       |          |
| Operation:                                                         | exFlash C Bin Erase, Program 5AT 🔹 |       |          |
| exFlash C Bin Erase, Program 5AT                                   |                                    |       |          |
|                                                                    |                                    |       |          |
|                                                                    |                                    |       |          |
|                                                                    |                                    |       |          |
| External Flash Options                                             |                                    |       |          |
| Device:                                                            | Generic Flash                      |       | •        |
| Start Address:                                                     | rt Address: 0x600000               |       |          |
| FW/MCU/Binary Input Options                                        |                                    |       |          |
| Firmware/Binary File: space/ae350_demo/Debug/output/ae350_demo.bin |                                    |       |          |
|                                                                    |                                    |       |          |
|                                                                    | Save                               | Cance | el       |
|                                                                    |                                    |       |          |

单击"Save",完成下载选项配置。 单击工具栏"**季**",下载 Binary 文件。

## 3.4.6 调试软件工程

## 配置构建模式

修改 bsp\config\config.h,指定 BUILD\_MODE 为"BUILD\_LOAD", 重新构建软件工程,如图 3-15 所示。

#### 图 3-15 配置构建模式

| And And | es Project Creator 🕜 main.c 🕞 config.h 🛛                                                    |     |
|---------|---------------------------------------------------------------------------------------------|-----|
| 19      | /* AE350 core configurations */                                                             | ^   |
| 20      |                                                                                             |     |
| 210     | // Simulation select                                                                        |     |
| 22      | //#define CFG_SIMU // Do simulation on SID                                                  |     |
| 23      |                                                                                             |     |
| 24⊝     | // Code coverage select                                                                     |     |
| 25      | //#define CFG_GCOV // Do code coverage support                                              |     |
| 26      |                                                                                             |     |
| 27      | // Li cache select                                                                          |     |
| 28      | #define CFG_CACHE_ENABLE                                                                    |     |
| 29      | // Ruild made coloct                                                                        |     |
| 31      | // build mode select                                                                        |     |
| 320     | /* /*                                                                                       |     |
| 33      | * BUTLD LOAD : ae350-ilm.sag : debugging in TLM                                             |     |
| 34      | * : ae350-ddr.sag : debugging in DDR memory                                                 |     |
| 35      | * BUILD BURN : ae350-ddr.sag : booting in Flash memory and running in DDR memory            |     |
| 36      | * BUILD XIP : ae350-xip.sag : booting and running in Flash memory                           |     |
| 37      |                                                                                             |     |
| 38      | */                                                                                          |     |
| 39      | #define BUILD_MODE BUILD_LOAD                                                               |     |
| 40      |                                                                                             |     |
| 41      |                                                                                             |     |
| 42⊖     | // The following is predefined settings                                                     |     |
| 43      | // Please do not modify them                                                                |     |
| 44      | #define BUILD_LOAD 1 // The program is loaded by GDB or eBIOS                               |     |
| 45      | #define build bukk 2 // the program is burned to the flash, but run in KAM                  | a.t |
| 40      | #define bolto_AIP 5 // the program is burned to the flash, and run in flash (Xip linker sch | .pr |
| 48      | #if BUILD MODE == BUILD LOAD                                                                |     |
| 49      | Hefine (F6 10AD                                                                             |     |
| 15      |                                                                                             | × 1 |
|         |                                                                                             | -   |

#### 建立调试配置

项目资源管理器视图中,右单击选定的软件工程,下拉菜单中选择 "Debug As > Debug Configurations…",建立"MCU Program"模式的调 试配置,如图 3-16 和图 3-17 所示。

- Main > Project: ae350\_demo
- Main > Program: Debug\ae350\_demo.adx
- Startup > GDB Initialization Commands:
  - Reset and Hold
  - load
- Startup > Runtime Options: Set breakpoint at: main

图 3-16 建立调试配置

| A Debug Configurations             |                              |               |           |                         | - 0             | ×           |
|------------------------------------|------------------------------|---------------|-----------|-------------------------|-----------------|-------------|
| Create, manage, and run config     | urations                     |               |           |                         | X               | 5.          |
| 📑 😰 🔕 🗎 🗙 📄 🗦 🗸                    | Name: ae350_demo Debug       |               |           |                         |                 |             |
| type filter text                   | 📄 Main 🏇 Debugger 🕨 Sta      | rtup 🦻 Source | Common 3  | 🕸 Exception Handling    |                 |             |
| 🐺 Application Program 🍰 Core Group | <u>P</u> roject:             |               |           |                         |                 | ^           |
| ✓ ∰ MCU Program                    | ae350_demo                   |               |           |                         | <u>B</u> rowse  |             |
| 💥 ae350_demo Debug                 | Program:                     |               |           |                         |                 |             |
| Multi-Core Application F           | Debug\ae350_demo.adx         |               |           |                         |                 | ١. ٦        |
| Multi-Core MCU Progra              |                              |               | Variables | Search Project          | Browse          | <b>i</b> 11 |
| a rarger Monitor                   |                              |               | vanabies  | Searc <u>ii</u> Project | b <u>r</u> owse |             |
|                                    | RTOS Awareness Debugging     | : \${AUTO}    |           |                         | B <u>r</u> owse |             |
|                                    | Target Management Service    |               |           |                         |                 |             |
|                                    | 🗌 Flash Programming Before [ | ebugging      |           |                         |                 |             |
|                                    | Automatically burn           |               |           |                         |                 |             |
|                                    | Disable Memory Map           |               |           |                         |                 |             |
|                                    |                              |               |           |                         |                 | ~           |
|                                    |                              |               |           |                         |                 |             |
| Filter matched 7 of 12 items       |                              |               |           | Re <u>v</u> ert         | Apply           |             |
| ?                                  |                              |               |           | <u>D</u> ebug           | Clos            | e           |

## 图 3-17 选择 Debug Configurations > Startup

| A Debug Configurations – 🗆 X                                                                                                    |                                                                                                    |  |  |  |
|----------------------------------------------------------------------------------------------------|----------------------------------------------------------------------------------------------------|--|--|--|
| Create, manage, and run config                                                                                                    | urations                                                                                                    |  |  |  |
| Image: Second system         Image: Second system         Image: Second system <th>Name:       ae350_demo Debug         Main * Debugger       Startup         I. GDB Initialization Commands         Reset and Hold         load        </th> | Name:       ae350_demo Debug         Main * Debugger       Startup         I. GDB Initialization Commands         Reset and Hold         load |  |  |  |
| < >> Filter matched 7 of 12 items                                                                                                    | Reyert Apply                                                                                                    |  |  |  |
| ?                                                                                                    | <u>D</u> ebug Close                                                                                                    |  |  |  |

## 开启调试会话

物理连接 Windows PC、AICE-MINI+、DK-START-GW5AT138 V2.0, 启动开发板。 选择 RDS 软件主菜单 "Debug Configurations > Debug" 或单击工具 栏 "\*",开启调试会话,如图 3-18 所示。

例如:

- F: Terminate and Relaunch
- IP : Resume
- 3. Step Into
- 🕾 : Step Over
  - 🔹 📕 : Terminate

## 图 3-18 开启调试会话

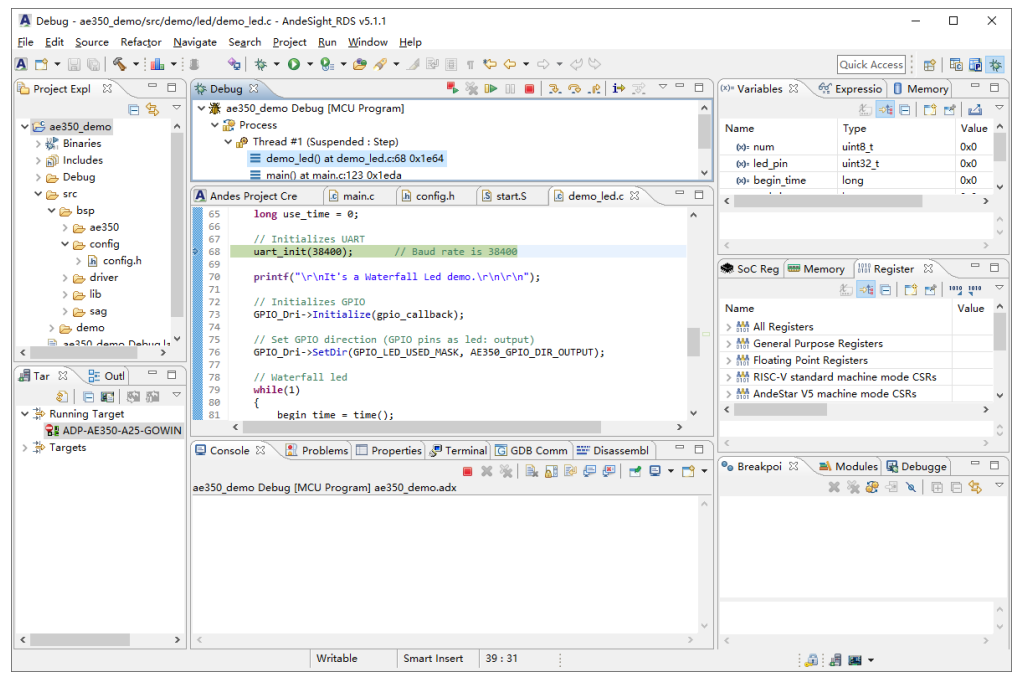

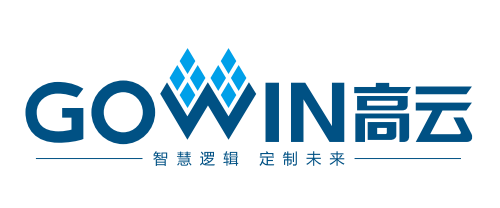